## FrontPage 2003

Publish Your Web Page

1. From the menu bar, choose File --> Publish Site.

You will see a dialog box like this:

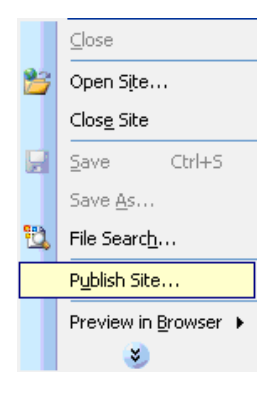

2. Type in your website name under Remote Web site location:

| Remote Web Site Properties 🛛 ? 🔀                                                                                                    |  |  |  |  |
|----------------------------------------------------------------------------------------------------|--|--|--|--|
| Remote Web Site Optimize HTML Publishing                                                                                                    |  |  |  |  |
| Remote Web server type;                                                                                                    |  |  |  |  |
| FrontPage or SharePoint Services                                                                                                    |  |  |  |  |
| The Remote Web server supports FrontPage Server Extensions or SharePoint Services.                                                                                                    |  |  |  |  |
| ○ ₩ebDA¥                                                                                                    |  |  |  |  |
| The Remote Web server supports Distributed Authoring and Versioning.                                                                                                    |  |  |  |  |
| The Demote Web covery gupperte File Typefey Dystered                                                                                                    |  |  |  |  |
| File System                                                                                                    |  |  |  |  |
| Use a folder on your computer or on a network as the Remote Web site.                                                                                                    |  |  |  |  |
| Remote Web site location:                                                                                                    |  |  |  |  |
| http://(your site name here) Browse                                                                                                    |  |  |  |  |
| Encrypted connection required (SSL)                                                                                                    |  |  |  |  |
|                                                                                                    |  |  |  |  |
|                                                                                                    |  |  |  |  |
|                                                                                                    |  |  |  |  |
|                                                                                                    |  |  |  |  |
|                                                                                                    |  |  |  |  |
| If you do not have a Web hosting service, find one that supports the FrontPage Server<br>Extensions or SharePoint Services by using the Web Presence Provider search page.<br><u>Click here to learn more.</u> |  |  |  |  |
|                                                                                                    |  |  |  |  |
| OK Cancel                                                                                                    |  |  |  |  |

3. Click the Publishing tab on the right top side.

You will see a dialogue box like this; make sure all tabs are checked like example below. Then click ok:

| Remote Web Site Properties                                              | ? 🗙   |  |  |
|-------------------------------------------------------------------------|-------|--|--|
| Remote Web Site Optimize HTML Publishing                                |       |  |  |
| General                                                                 |       |  |  |
| Publish:                                                                |       |  |  |
| Changed pages only                                                      |       |  |  |
| <ul> <li>All pages, overwriting pages already on destination</li> </ul> |       |  |  |
| ✓ Include subsites                                                      |       |  |  |
| Changes:                                                                |       |  |  |
| Use source file timestamps to determine changes since last publish      |       |  |  |
|                                                                         |       |  |  |
| Eugling                                                                 |       |  |  |
|                                                                         |       |  |  |
|                                                                         |       |  |  |
|                                                                         |       |  |  |
|                                                                         |       |  |  |
|                                                                         |       |  |  |
|                                                                         |       |  |  |
|                                                                         |       |  |  |
|                                                                         |       |  |  |
|                                                                         |       |  |  |
|                                                                         |       |  |  |
| ОК Са                                                                   | ancel |  |  |

4. You will see a dialog box like this, input your username and password provided by ITS with mdcps-web\ before username. Then click ok.

| Name and F                                                            | Password Required          |          |  |
|-----------------------------------------------------------------------|----------------------------|----------|--|
| This operation requires end-user permission for ftp://168.221.21.129. |                            |          |  |
| Name and password are case sensitive.                                 |                            |          |  |
| Name:                                                                 | mdcps-web\(your user name) |          |  |
| Password:                                                             | *****                      | <b>N</b> |  |
|                                                                       |                            |          |  |
|                                                                       | ОК                         | Cancel   |  |

5. Click Publish Web site tab on bottom right side.

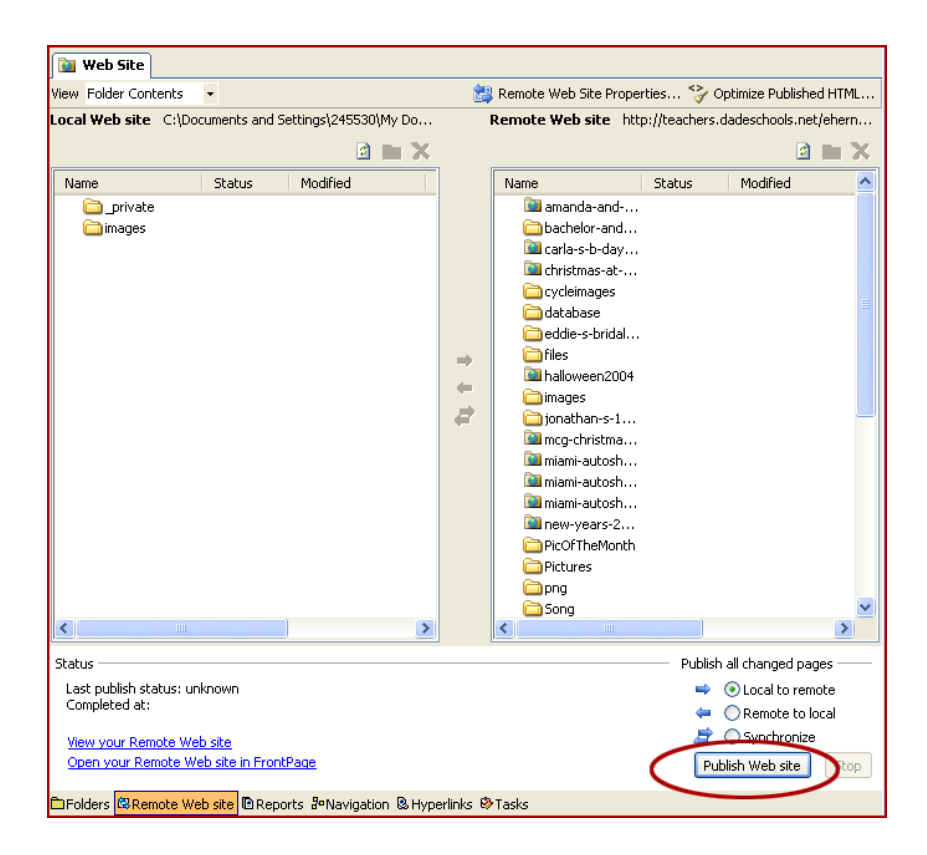

For further assistance, visit Microsoft's web site: http://www.microsoft.com/frontpage

Training: FrontPage